## **Smart phones Navigator Manual**

- You need a tablet, an IPad or a smart phone
- An Internet connection is needed only to download the apps and maps

Avenza Pdf App should be installed on the device as follows:

- 1. Search for Avenza pdf from the Play Store or App Store.
- 2. Install the App.

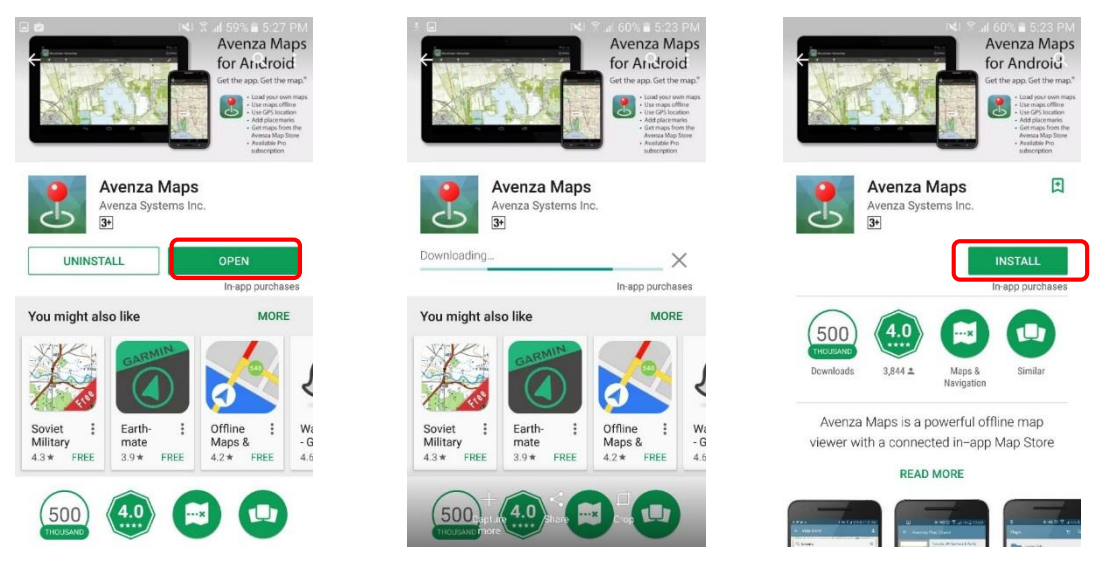

- 3. Open the installed App.
- 4. Exit the login screen.
- 5. Allow the app to access the device location.
- 6. Click the Store icon ; a map will appear with marks for the available maps

|                                             | 🖬 🖂 🕄 all 59% 🛢 5:28 PM                                           | 🖬 🛛 🖂 🕄 📶 59% 💼 5:27 PM                                |
|---------------------------------------------|-------------------------------------------------------------------|--------------------------------------------------------|
| Maps 🗑 🖳 🗧                                  | Maps `⊨ Q :                                                       | ×                                                      |
| Getting Started<br>On map<br>Avenza Systems | Getting Started<br>Avenza Systems                                 | Offline maps<br>for your next                          |
|                                             |                                                                   | adventure                                              |
|                                             | Allow Avenza Maps to<br>access this device's location? DENY ALLOW | SIGN IN IM NEW                                         |
| •                                           | •                                                                 | By using Avenza Maps, you agree to the <u>Terms of</u> |

- 7. Pan the map until you reach the wanted country (Syria). All maps the are available will appear,
- 8. Write OCHA in the Search to find all the reference maps that were created by OCHA and select the map you want.

×

- 9. Click on Free
- 10. Map starts to download.

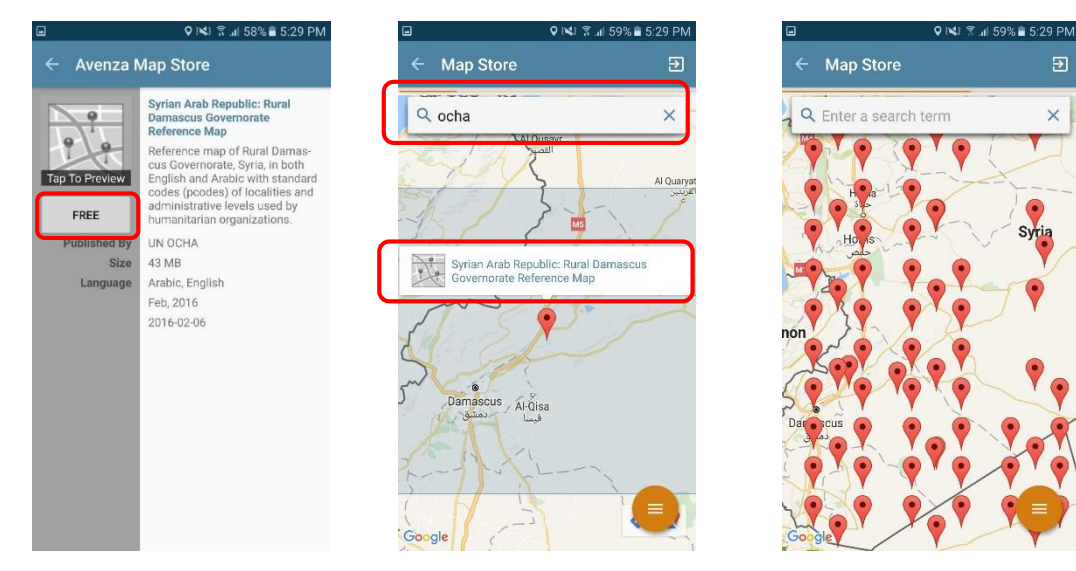

| 2 🖬                                                                               | <b>♀</b> ∋¥3 常.d 58 | 8% 🖹 5:31 PM |                                 | ହାପ ଛି.⊪ 61%              | 6 🔒 11:05 | AM  | •                | Q )¥) இ ⊿  50           | 3% 🛢 5:: | 29 PN |
|-----------------------------------------------------------------------------------|---------------------|--------------|---------------------------------|---------------------------|-----------|-----|------------------|-------------------------|----------|-------|
| Maps                                                                              | ظر                  | ۹ :          | Maps                            | Ē                         | ۹         | :   | Maps             | Ħ,                      | ٩        |       |
| Getting<br>On map                                                                 | g Started           |              | IMPORTED (1)                    |                           |           |     | Getting<br>On ma | p<br>Svetame            |          |       |
| Avenza Systems<br>Syrian Arab Republic: Rural Damascus Gov<br>84.9 mi ▲<br>W ocHA |                     | mascus Gov   | Untitled<br>183.7 mi            | Map<br>Á                  |           |     | Syrian           | Arab Republic: Rural Da | ma       | 11    |
|                                                                                   |                     |              | STORE (3)                       |                           |           |     | Waiting          | to download             |          |       |
|                                                                                   |                     |              | Dara Gov<br>27.1 mi<br>UN OCHA  | ernorate Reference M<br>A | ap in Eng | lis |                  |                         |          |       |
|                                                                                   |                     |              | Syrian Ar                       | ab Republic: Rural Da     | ma        |     |                  |                         |          |       |
|                                                                                   |                     |              | Syrian An<br>85.0 mi<br>UN OCHA | ab Republic: Rural Da     | mascus G  | ov  |                  |                         |          |       |
|                                                                                   |                     | •            |                                 |                           | Ŧ         |     |                  |                         | •        |       |

After the download click the map to open it,

You can zoom in and out or pan the map like any other photo in the gallery.

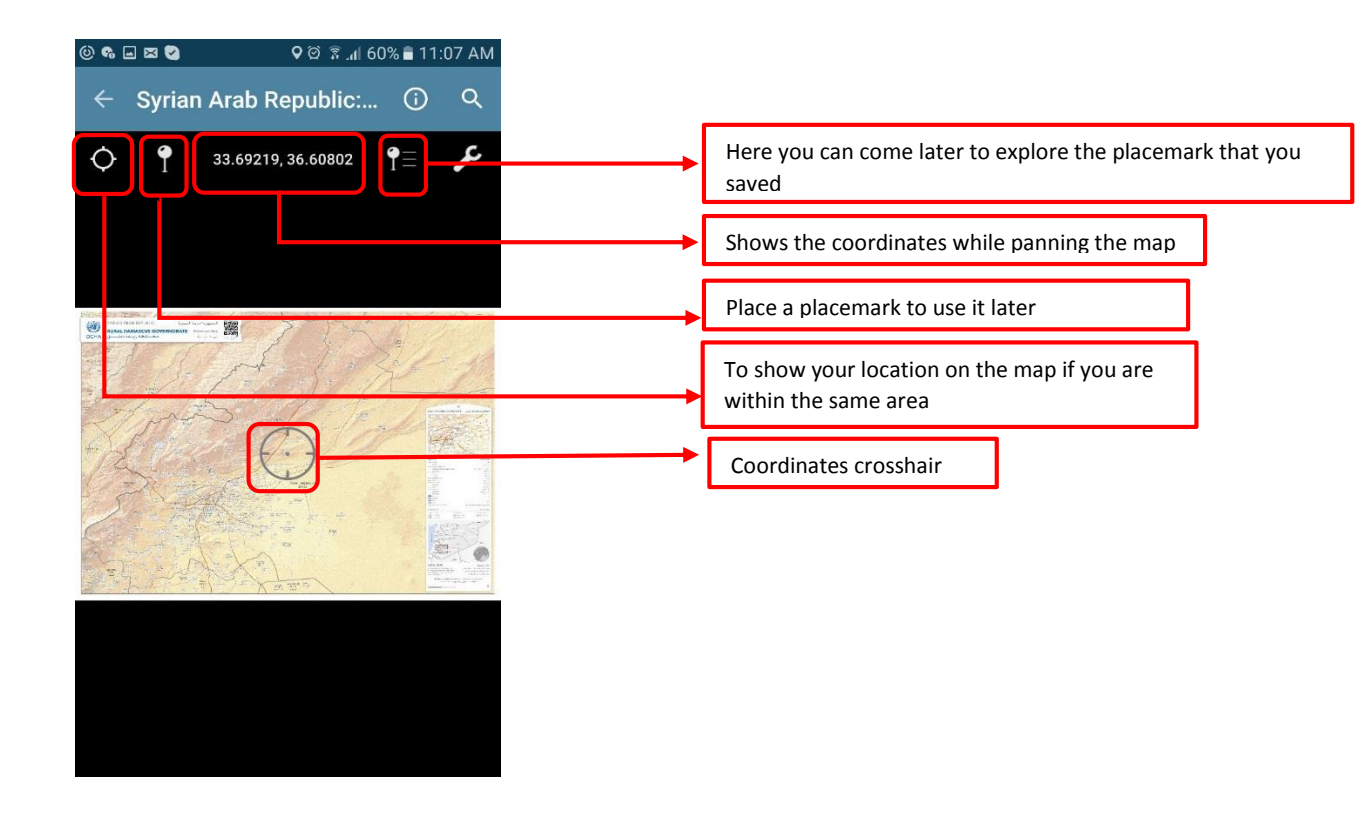

11. Add a placemark to save a location

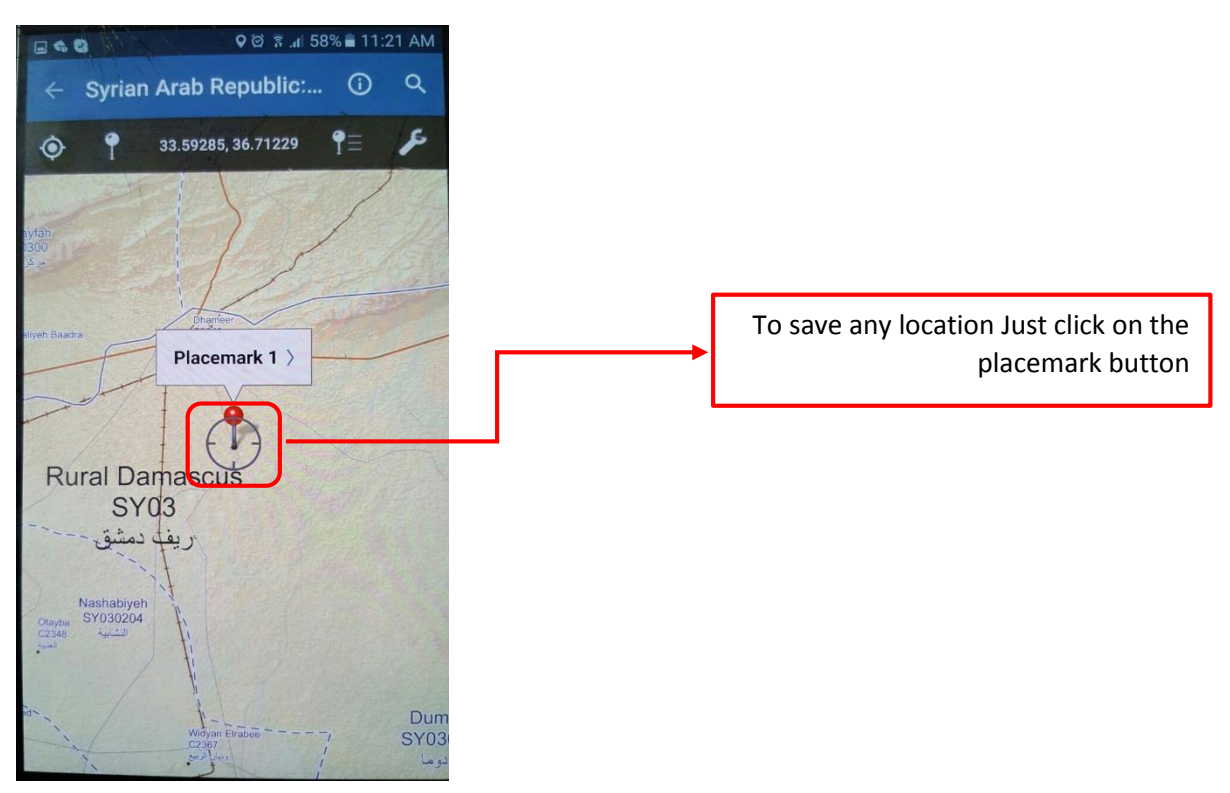

- 12. Name the placemark and fill any information you want to keep.
- 13. to recall any saved placemark

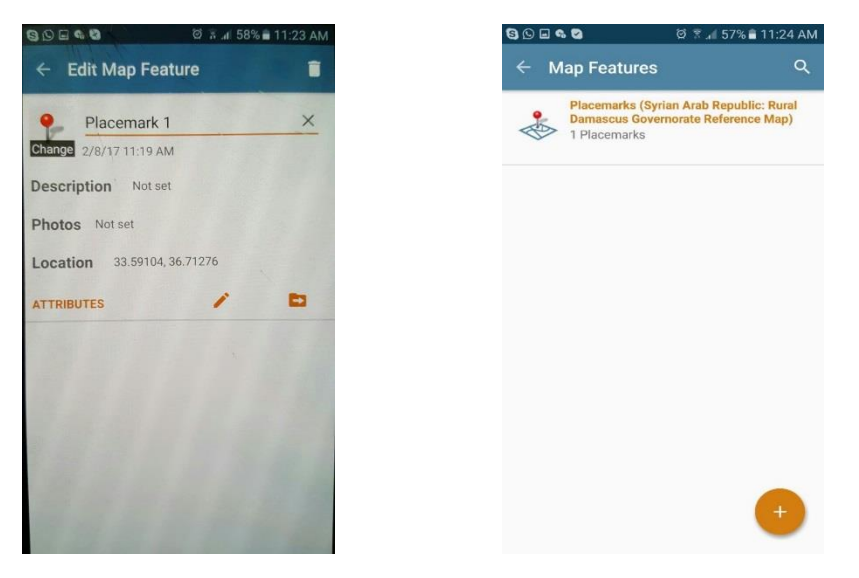

All the downloaded maps were saved in the app and navigable offline.